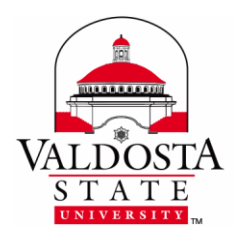

## **Microsoft Advantage**

Page 1 of 1

Students, faculty, and staff of VSU may install, at no charge, Office 2013, or Office 2011 for Macs, on up to five (5) personal computers; and Office Mobile apps on up to five (5) devices through the Microsoft Advantage program.

## Sign Up

- 1. Visit <u>www.office.com/getOffice365</u> > Select **Teachers or Students based on your role**
- 2. Click the Find out if you're eligible button > Enter your VSU email address > Sign up
- **3.** Follow the prompts > When directed to **MyVSU** screen, enter **VSU email and password**

## Installation

- 1. Log into your VSU Email via MyVSU at <u>www.valdosta.edu/myvsu</u>
- 2. Click the Settings icon located in top-right corner Outlook Calendar People Tasks OneDrive Office 365 settings
- 3. Select Office 365 settings from the drop-down menu
- 4. Select Software from the left menu > Click Install to begin downloading and installing software

## Activation

After the installation process has finished, you will need to activate the software. Although the activation screens may vary depending on whether you are installing software on a PC or MAC, be sure to **choose the following options when prompted:** 

- Activate Microsoft Office with an Office 365 account. (Do not choose Activation Code!)
- Use an Organizational Account. (Do not choose Microsoft Account!)

Mobile Apps (Software options/availability will vary depending on device)

In your device's app store, look for **Office Mobile** apps, such as OWA (Outlook), OneNote, and OneDrive for Business, and separate Word, Excel, and PowerPoint apps for iPads.

\*By installing the software, you agree to uninstall upon graduation or end of employment with VSU.

**DIVISION** of INFORMATION TECHNOLOGY

LOCATION Pine Hall • PHONE 229.333.5974 • FAX 229.245.4349 • WEB www.valdosta.edu/it • ADDRESS 1500 N. Patterson St. • Valdosta, GA 31698–1095